Zivid One<sup>+</sup>

User Guide

Zivid One+ S (ZVD1P-S) Zivid One+ M (ZVD1P-M) Zivid One+ L (ZVD1P-L)

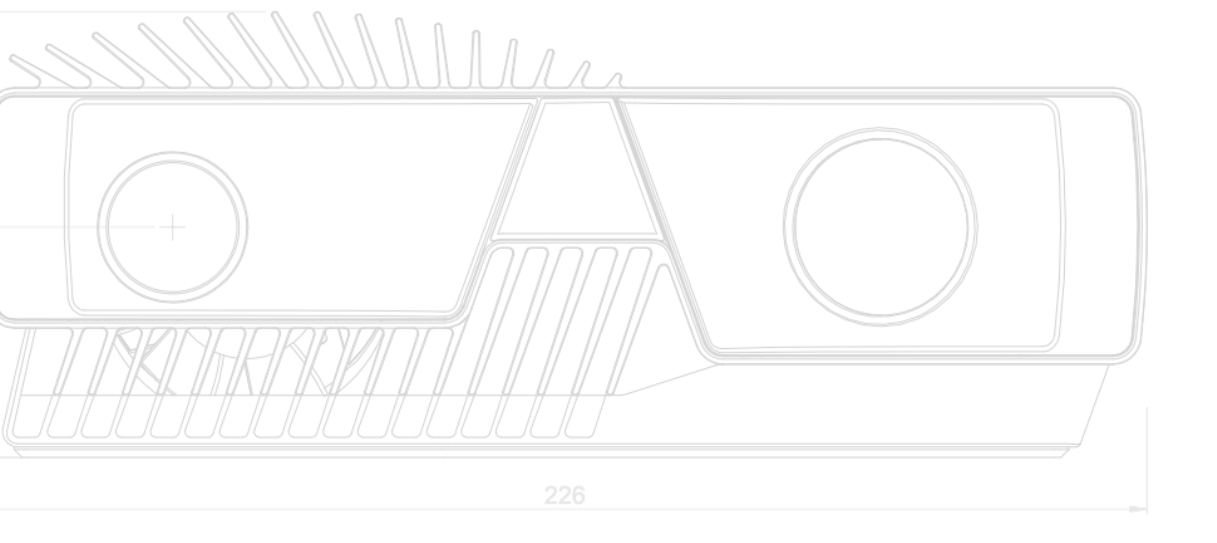

# **Table of Contents**

| 1 | Star  | t Guide                                | 3  |
|---|-------|----------------------------------------|----|
|   | 1.1   | Zivid box contents                     | 3  |
|   | 1.2   | Target Applications                    | 4  |
|   | 1.3   | Robustness, Safety and IP rating       | 5  |
|   | 1.4   | Connectivity and Power Supply          | 5  |
|   | 1.5   | System Requirements                    | 6  |
|   | 1.6   | Mechanical and Electrical Installation | 7  |
|   | 1.7   | Service and Maintenance                | 11 |
|   | 1.8   | Technical Specification Sheet          | 11 |
| 2 | Zivio | 1 Studio                               | 13 |
|   | 2.1   |                                        | 13 |
|   | 2.2   | Toolbar                                | 13 |
|   | 2.3   | Available Views                        | 15 |
|   |       | 2.3.1 Point Cloud                      | 15 |
|   |       | 2.3.2 Color                            | 16 |
|   |       | 2.3.3 Depth                            | 16 |
|   | 2.4   | Control Panel                          | 17 |
|   |       | 2.4.1 Camera                           | 17 |
|   |       | 2.4.2 Capture                          | 18 |
|   | 2.5   | Quick Reference Index                  | 23 |

# **Start Guide**

## 1.1 Zivid box contents

In the Zivid box you should find:

- Zivid 3D camera
- Power supply
- 5 m USB 3.0 Cable (Machine Vision Certified)

Optional: 10 / 25 m optical cable.

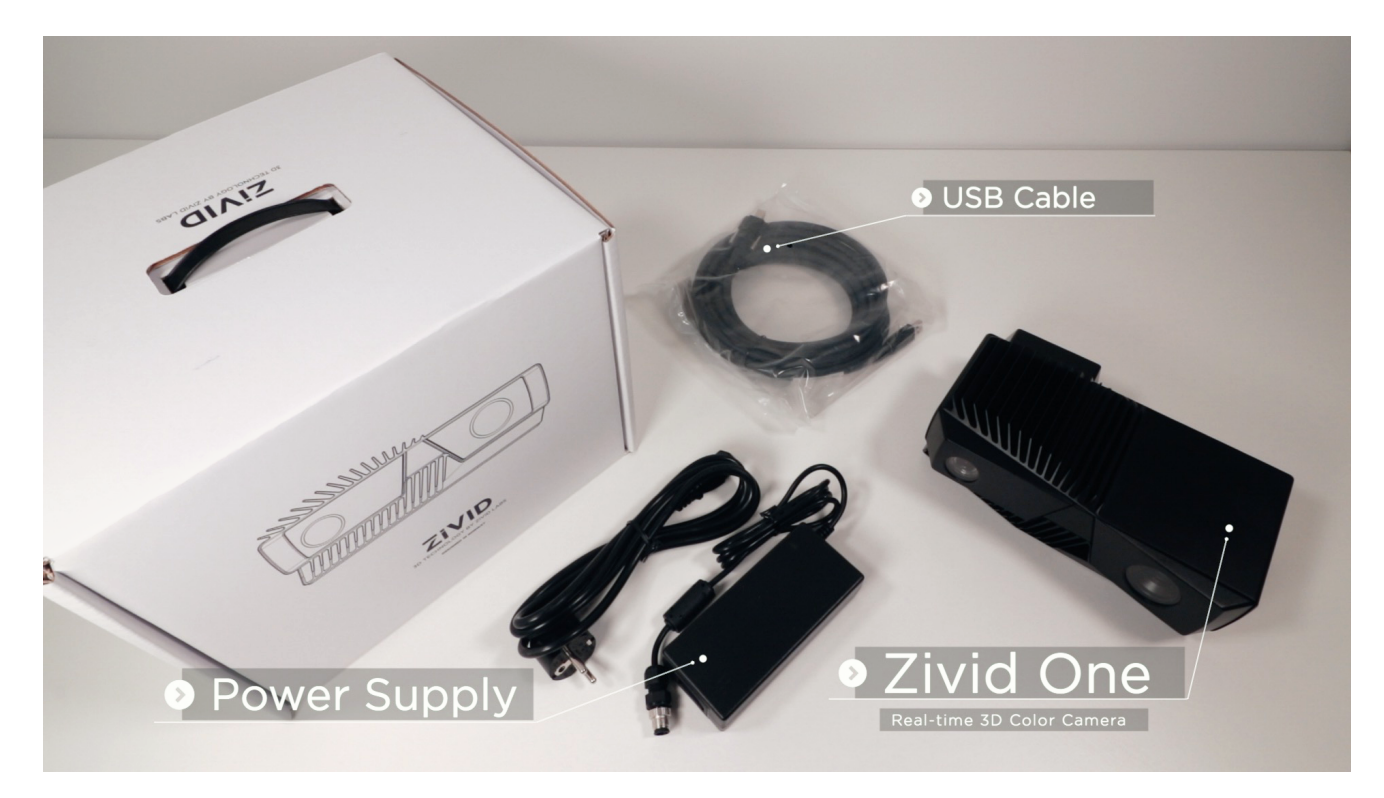

# 1.2 Target Applications

Zivid One+ 3D cameras are primarily targeted for industrial automation in the manufacturing, automotive, and logistic industries. Typical 3D machine vision applications for industrial and collaborative robots are:

- Pick and place
- Machine tending
- Assembly
- Palletization
- Inspection

The cameras are factory calibrated. There is a one-to-one correspondence between color and depth because Zivid cameras acquire XYZ point cloud data and RGB colors with the same sensor chip. Zivid technology provides high-quality images of objects made of materials with different optical properties, and of various shapes, dimensions, and colors. Due to the high dynamic range, Zivid One+ cameras are suitable for imaging dark absorptive parts and shiny metal parts. The following cases do not work well with Zivid cameras:

- Transparent objects (e.g., plastic bottles)
- Highly specular surfaces (e.g., mirrors)
- Imaging for precision less than 0.03 mm
- Moving objects

Mounting can be stationary or on a robot.

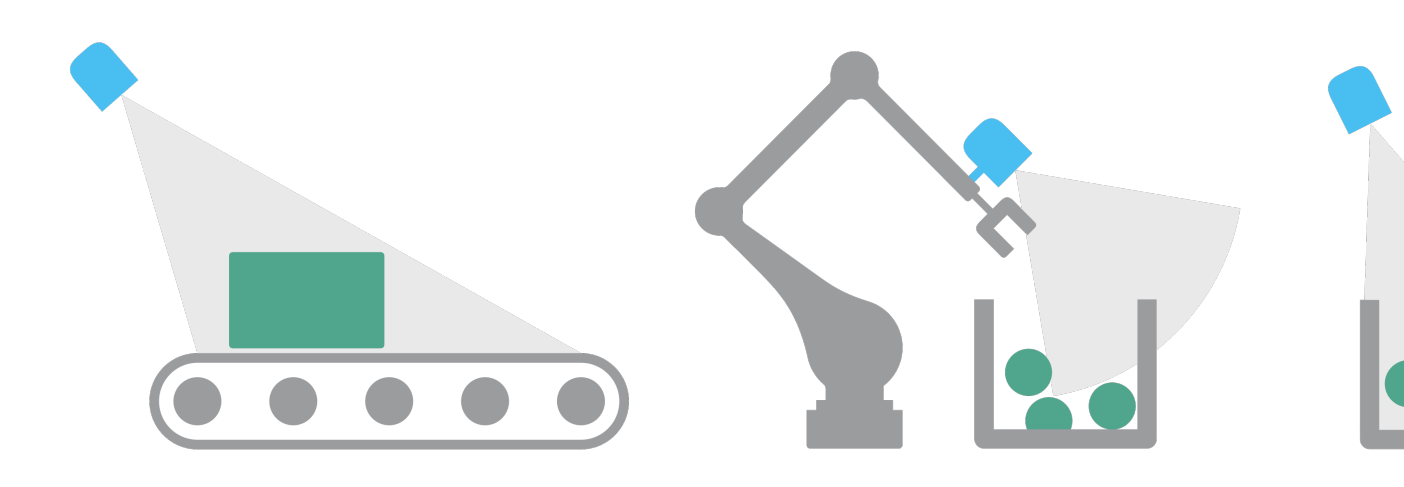

# 1.3 Robustness, Safety and IP rating

#### Robustness

Zivid One+ cameras have a robust aluminum casing. Cooling ribs are integrated into the design in a way that makes Zivid look and stay cool!

### Safety

Zivid One+ cameras are compliant with EN60950, FCC class A, CE, and CB environmental standards.

Zivid One+ cameras use a white light source, which is tested against IEC62471 and is classified as Risk Group 2.

Connections, assembly, and settings must be performed by competent technicians.

Do not connect external I/O signals to the device while it is powered; this may damage the device.

### **IP** rating

Zivid One+ cameras are water and dust resistant and are rated IP65. Zivid One+ cameras can handle vibrations and shocks without being damaged according to the following shock/vibration standards:

- 5 G Random
- 15 G Shock

### **1.4 Connectivity and Power Supply**

#### Available ports

- A) USB3: Data SuperSpeed USB3 type-B receptacle for PC connection. Note: PC must support USB 3.0 SuperSpeed. Cables need to be "USB3 Vision" compliant.
- B) M12-5: Power Connector 24V, 5A DC

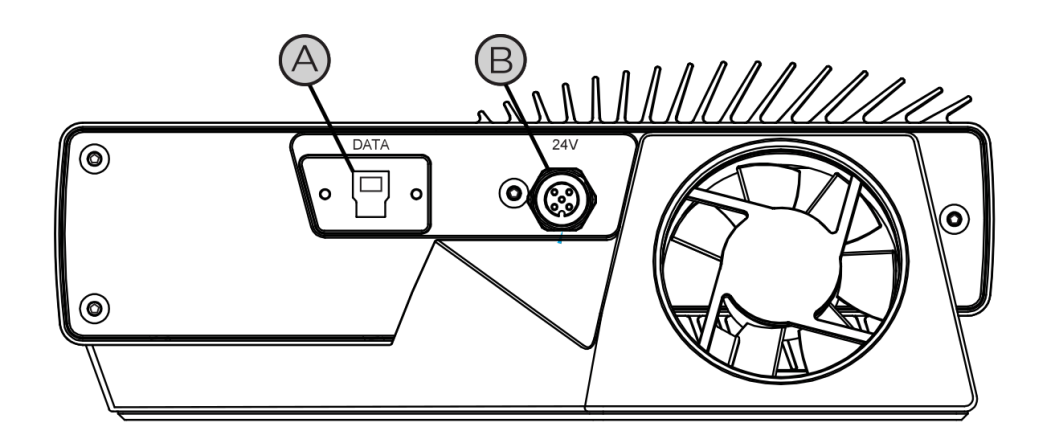

### Power supply interface

Exceeding the limit values may cause permanent damage. Please note the power ratings if power is provided from other sources than the supplied AC/DC converter and ensure compliance to standards.

The Zivid unit is protected against reverse polarity and against overheating by a thermistor that physically removes the power.

| Pinout                  | Pin | Purpose                 |
|-------------------------|-----|-------------------------|
|                         | 1   | 24V DC +/- 20% (Max 4A) |
| (3) $(4)$               | 2   | 24V DC +/- 20% (Max 4A) |
| (5)                     | 3   | GND                     |
| $\langle 2 \rangle$ (1) | 4   | GND                     |
| $\searrow$              | 5   | SENSE SIGNAL (optional) |

Optional mating connector: TE Connectivity AMP 1838275-3 (Digikey: A97645-ND)

## **1.5 System Requirements**

- OS Windows 7/8/10 or Linux Ubuntu 16.04/18.04
- GPU CPU with integrated GPU

This is the most cost-efficient and preferred solution for Zivid. The benefit of an integrated GPU is that the copying of data from GPU to CPU is fast. A high-end integrated GPU with 3GB of memory available is required for optimal performance.

**Recommendations:** 

- AMD Ryzen 5 2400G or better
- Intel i7 with HD630 or better
- GPU Dedicated GPU

This solution may be best if the GPU is planned to be used for more than Zivid computations. A medium to high-end AMD or NVIDIA GPU with 3GB of memory is required for optimal performance.

Recommendations:

- NVIDIA GeForce GTX 1060 or better
- NVIDIA GeForce MX150 or better
- AMD Radeon RX 550 or better

#### USB SuperSpeed USB3 port

# **1.6 Mechanical and Electrical Installation**

### Working Distance and Field of View

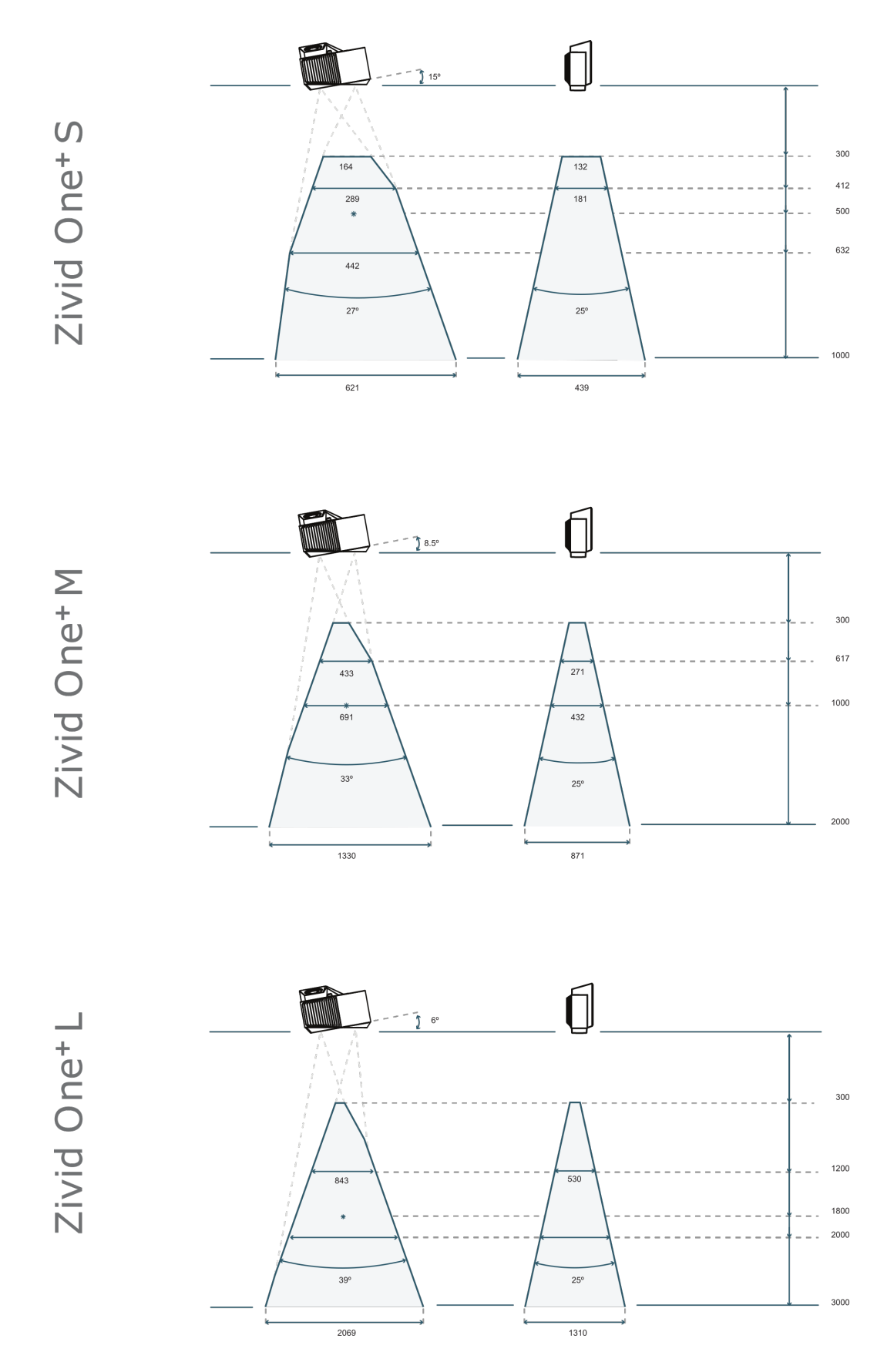

### **Mounting Specifications and Dimensions**

Use the threaded holes on the bottom side of the device to mount it to a bracket. Zivid cameras can be fixed on most standard photography tripods.

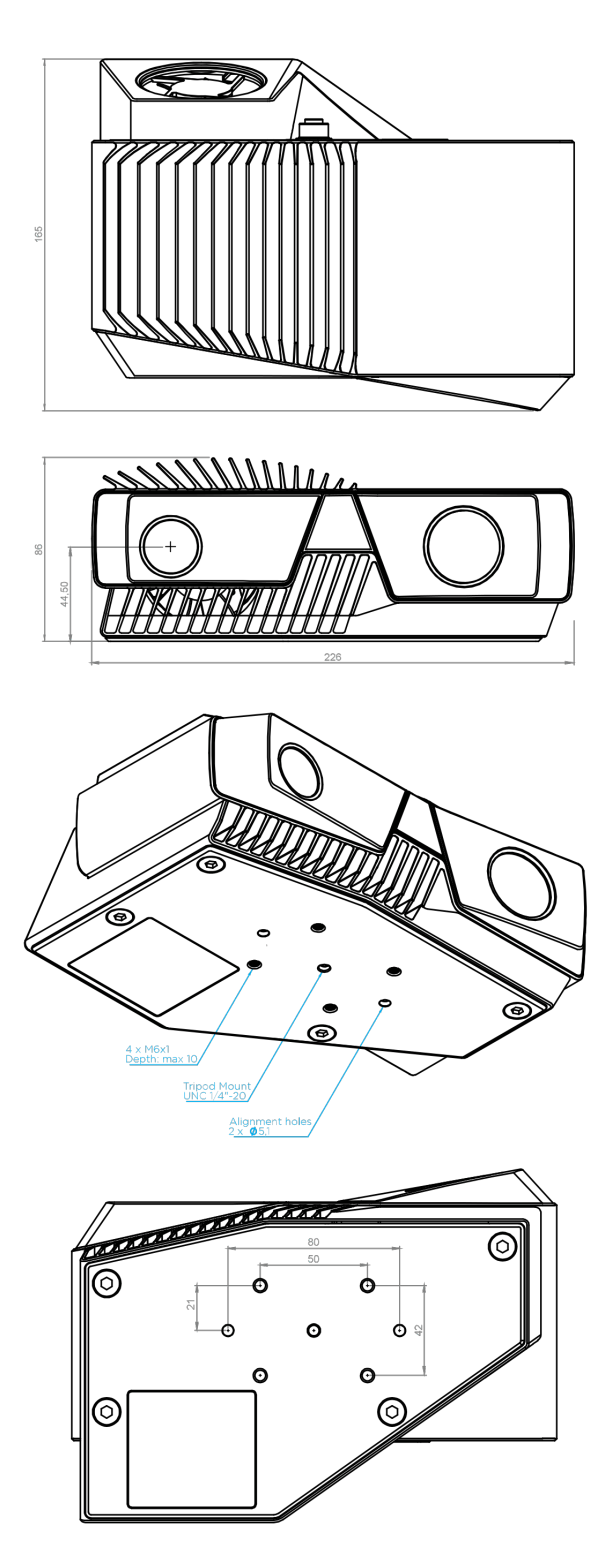

### Angle the camera

The imaging sensor inside Zivid cameras is offset at a slight pan angle in the azimuth direction (y-axis). This should be considered if it is desired to have the camera perpendicular to the scene.

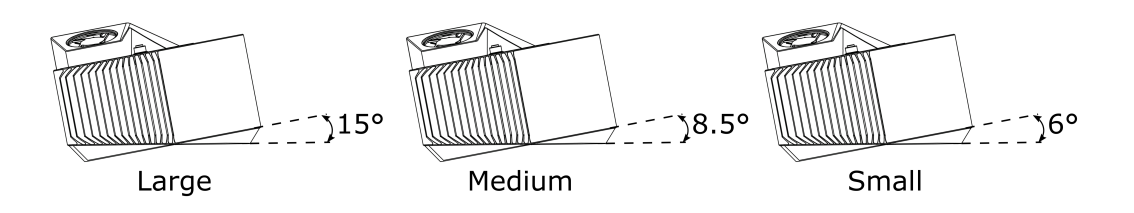

Although the most intuitive, this is not the best way to mount the camera. If possible, mount the camera at a slight tilt angle to avoid reflections from the background. This also frees up space above the scene for easier access for tools and robots.

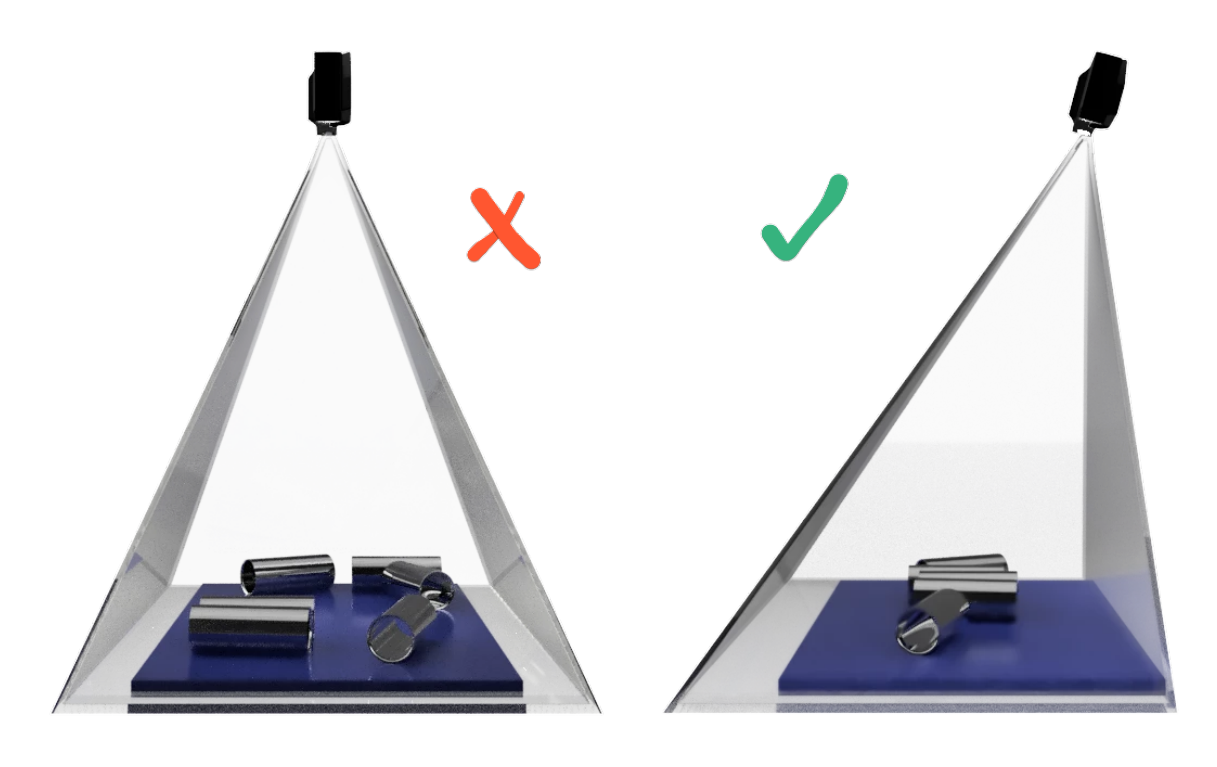

Note
 Camera tilting is more important if the scene contains specular surfaces.

#### In bin-picking applications

For bin-picking applications, place the Zivid camera projector above the back edge or above the rear corner of the bin (see images below). Pan and tilt it so that the 2D camera is looking at the bin center. The projector rays should not fall on the inner surfaces of the two walls closest to the projector; they should almost be parallel to those two walls. Mounting the camera this way minimizes interreflections from the bin walls.

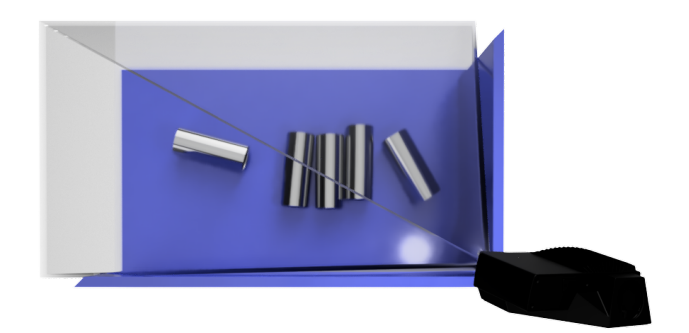

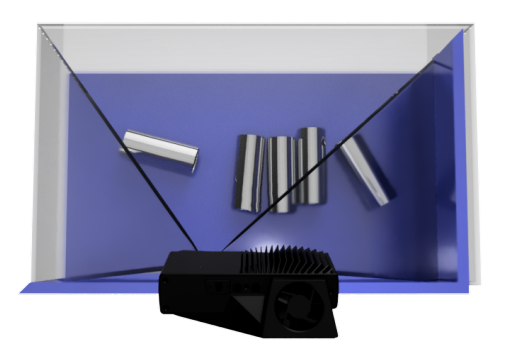

#### Connect the camera to a computer

- 1. Plug the power supply into the "24V" port and into a power outlet.
- 2. Plug the USB cable into the "DATA" port and into a USB 3.0 port on your PC.

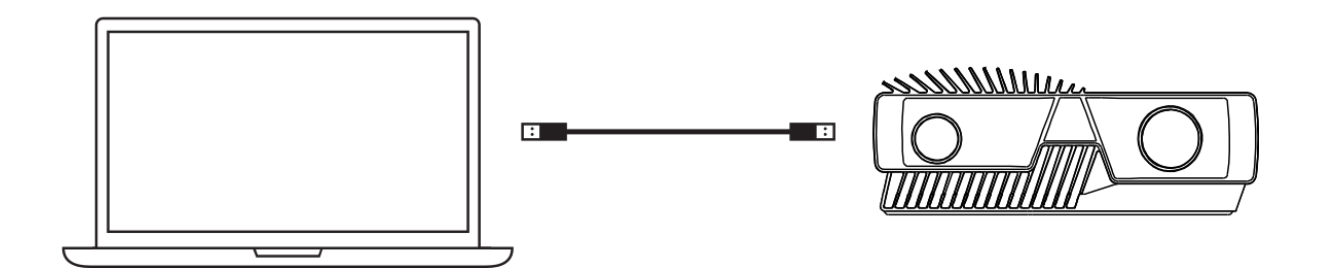

### Note

Ensure that all connections are screwed tightly in.

Using a direct cable from the PC to the Zivid camera works better than connecting the camera via a USB hub.

Use only Zivid approved cables and extenders.

# 1.7 Service and Maintenance

The device contains no user-serviceable parts inside. The product warranty will be void if opened.

Follow the below instructions to ensure that your Zivid camera is well maintained:

- Check screw connections and connectors at regular intervals.
- Do not block the air opening on the front and rear sides of the product.
- Use a small vacuum cleaner or a small canister of compressed air to remove dust or other accumulated particles from the glasses or in between the ribs of the heat sink.

# **1.8 Technical Specification Sheet**

|                               | Zivid One+ Small                                  | Zivid One+ Medium                    | Zivid One+ Large                                    |  |  |  |  |
|-------------------------------|---------------------------------------------------|--------------------------------------|-----------------------------------------------------|--|--|--|--|
| Key applications              | Tiny and small ob-<br>jects, trays/boxes          | Small and medium objects, totes/bins | Medium and large objects,<br>standard EU/US pallets |  |  |  |  |
| Optimal working distance (mm) | 300 - 800 600 - 1600                              |                                      | 1200 - 2600                                         |  |  |  |  |
| Max working distance (mm)     | 1000                                              | 2000                                 | 3000                                                |  |  |  |  |
| Field of View (mm)            | 164 x 132 @ 0.3 m                                 | 420 x 270 @ 0.6 m                    | 850 x 530 @ 1.2 m                                   |  |  |  |  |
|                               | 650 x 480 @ 1.0 m                                 | 1370 x 900 @ 2.0 m                   | 2110 x 1360 @ 3.0 m                                 |  |  |  |  |
| Spatial resolution (mm)       | 0.12 @ 0.3 m                                      | 0.23 @ 0.6 m                         | 0.45 @ 1.2 m                                        |  |  |  |  |
| Spatial resolution (mm)       | 0.40 @ 1.0 m                                      | 0.75 @ 2.0 m                         | 1.11 @ 3.0 m                                        |  |  |  |  |
| Point precision (um)          | 0.03 @ 0.3 m                                      | 0.07 @ 0.6 m                         | 0.3 @ 1.2 m                                         |  |  |  |  |
|                               | <0.2 @ 1.0 m                                      | <1.0 @ 2.0 m                         | <2.0 @ 3.0 m                                        |  |  |  |  |
| 3D technology                 | Structured light                                  |                                      |                                                     |  |  |  |  |
| Imaging                       | 1920 x 1200 (2.3 Mpixel)<br>Native Color          |                                      |                                                     |  |  |  |  |
| Point cloud output            | 3D (XYZ) + Color (RGB) + SNR for each pixel       |                                      |                                                     |  |  |  |  |
| Aperture                      | f/1.4 to f/32                                     |                                      |                                                     |  |  |  |  |
| Exposure Time (ET)            | 6 500 us to 100 000 us                            |                                      |                                                     |  |  |  |  |
| Gain                          | 1x to 16x                                         |                                      |                                                     |  |  |  |  |
| Projector Brightness          | 1/4x to 1.8x<br>1x = 400 lumens                   |                                      |                                                     |  |  |  |  |
| Exposures per 3D acquisition  | 12                                                |                                      |                                                     |  |  |  |  |
| Min acquisition time          | 90 ms at ET = 6 500 us single acquisition capture |                                      |                                                     |  |  |  |  |
| Calibration                   | Factory calibrated                                |                                      |                                                     |  |  |  |  |
| Data interface                | USB 3.0 SuperSpeed                                |                                      |                                                     |  |  |  |  |
| Power                         | 24 V DC                                           |                                      |                                                     |  |  |  |  |
|                               |                                                   |                                      |                                                     |  |  |  |  |

| Software APIs          | C++, C#, .NET, Python, ROS, GenICam/HALCON        |
|------------------------|---------------------------------------------------|
| OS                     | Windows 7 / 8 / 10<br>Ubuntu 16.04 / Ubuntu 18.04 |
| Operating temperature  | 10 to 40°C                                        |
| Storage temperature    | -20 to 60°C                                       |
| Safety and EMC         | CE / CB / EN60950 / FCC class A                   |
| Size and weight        | Aluminium body<br>226 mm x 86 mm x 165 mm<br>2 kg |
| Environmental          | IP65<br>5 G Random<br>15 G Shock                  |
| Power connector        | M12-5                                             |
| USB data connector     | USB type B<br>Jack screw M2                       |
| External power adapter | 24 V 5 A<br>EU, US and UK power plug options      |

# **Zivid Studio**

# 2.1 Introduction

Zivid Studio is an application within the Zivid SDK which provides a graphical user interface (GUI) for exploring the functionality of Zivid One+ 3D cameras and capturing highdefinition 3D point clouds.

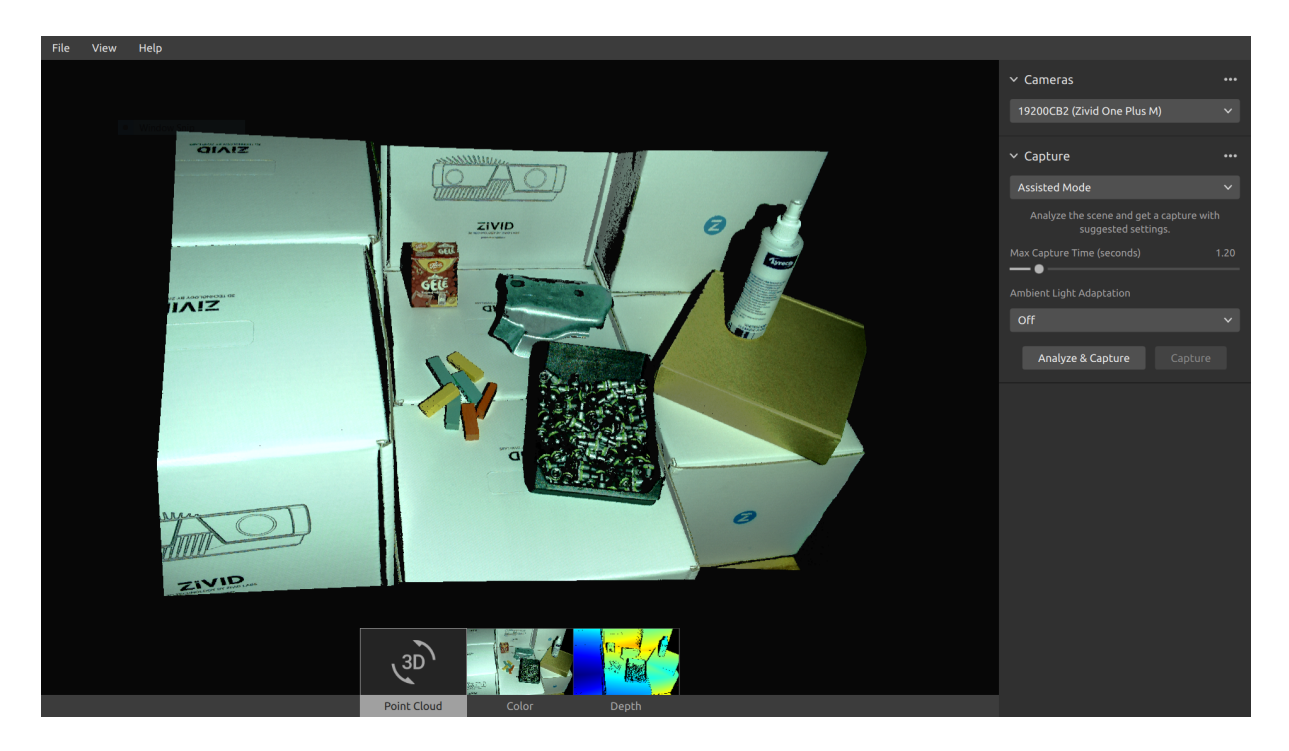

Use Zivid Studio to learn and understand how the majority of functions available in the Zivid SDK works. This is useful when developing your application. You can:

- Capture point clouds.
- Visualize point clouds, color images (2D), and depth maps (Z axis).
- Analyze and evaluate 3D data quality.
- Determine correct settings and filters for your target objects and scenes.
- Save point clouds and color images to disk.

# 2.2 Toolbar

The toolbar is located at the top of the Zivid Studio GUI. It consists of drop-down menus to handle files, control the GUI, and get information about the Zivid Software.

### help.zivid.com

### Zivid Studio

| File View Help          |              | View Help             |           | Help               |
|-------------------------|--------------|-----------------------|-----------|--------------------|
| Open                    | Ctrl+0       | 🗌 Histogram           | н         | View Help Online   |
| Save                    | Ctrl+S       | Reset 3D View         | Backspace | About Zivid Studio |
| Export                  | Ctrl+E       | ✓ Colors              | с         |                    |
|                         |              | 🗋 Mesh                |           |                    |
| Import Capture Settings | Ctrl+Shift+I | Reset UI Layout       |           |                    |
| Export Capture Settings | Ctrl+Shift+E | Exit Full Screen Mode | F11       |                    |
| Exit                    | Alt+F4       |                       |           |                    |

| File                                                                                                    | Shortcut      | Function                                                                                                    |
|----------------------------------------------------------------------------------------------------|---------------|----------------------------------------------------------------------------------------------------|
| Open                                                                                                    | Ctrl+O        | Load a ZDF filezdf is the native Zivid file format that includes point cloud, color image, and depth image data.                                                                                                    |
| Save                                                                                                    | Ctrl+S        | Save a point cloud, color image, and depth image data to a ZDF file, the native Zivid file format.                                                                                                    |
| Export                                                                                                    | Ctrl+E        | Export a point cloud data to a file in unordered or ordered Polygon (PLY), ASCII (XYZ), or Point Cloud Data (PCD) file format.                                                                                                    |
| Save Color Image                                                                                                    |               | Save a color image to a file in PNG, BMG, or JPG file format.                                                                                                    |
| Import Capture<br>Settings                                                                                                    | Ctrl+Shift+I  | Load saved capture settings from a file in YML into Zivid Studio.                                                                                                    |
| Export Capture<br>Settings                                                                                                    | Ctrl+Shift+E  | Save current capture settings from Zivid Studio into a file in YML.                                                                                                    |
| Exit                                                                                                    | Alt+F4        | Exit Zivid Studio.                                                                                                    |
| View                                                                                                    | Shortcut      | Function                                                                                                    |
|                                                                                                    |               |                                                                                                    |
| Histogram                                                                                                    | Н             | Open the Histogram, a tool for analyzing pixel intensity distribution on an image.                                                                                                    |
| Histogram<br>Reset 3D View                                                                                                    | Н             | Open the Histogram, a tool for analyzing pixel intensity distribution<br>on an image.<br>Reset the point cloud, color image, and depth image view back to the<br>default view.                                                                                                    |
| Histogram<br>Reset 3D View<br>Color                                                                                                    | H             | Open the Histogram, a tool for analyzing pixel intensity distribution<br>on an image.<br>Reset the point cloud, color image, and depth image view back to the<br>default view.<br>Enable/disable point cloud colors.                                                                                                    |
| Histogram<br>Reset 3D View<br>Color<br>Mesh                                                                                                    | H<br>C        | Open the Histogram, a tool for analyzing pixel intensity distribution<br>on an image.<br>Reset the point cloud, color image, and depth image view back to the<br>default view.<br>Enable/disable point cloud colors.<br>Generate surfaces in the point cloud. Creates a 3D mesh appearance.                                                                                                    |
| Histogram<br>Reset 3D View<br>Color<br>Mesh<br>Reset UI Layout                                                                                 | H             | Open the Histogram, a tool for analyzing pixel intensity distribution<br>on an image.<br>Reset the point cloud, color image, and depth image view back to the<br>default view.<br>Enable/disable point cloud colors.<br>Generate surfaces in the point cloud. Creates a 3D mesh appearance.<br>Reset the layout of the Zivid Studio window.                                                                                                    |
| Histogram<br>Reset 3D View<br>Color<br>Mesh<br>Reset UI Layout<br>Enter / Exit<br>Full Screen Mode                                             | H<br>C<br>F11 | Open the Histogram, a tool for analyzing pixel intensity distribution<br>on an image.<br>Reset the point cloud, color image, and depth image view back to the<br>default view.<br>Enable/disable point cloud colors.<br>Generate surfaces in the point cloud. Creates a 3D mesh appearance.<br>Reset the layout of the Zivid Studio window.<br>Toggle between full and regular screen mode.                                                                                     |
| Histogram<br>Reset 3D View<br>Color<br>Mesh<br>Reset UI Layout<br>Enter / Exit<br>Full Screen Mode<br>Help                                     | H<br>C<br>F11 | Open the Histogram, a tool for analyzing pixel intensity distribution<br>on an image.<br>Reset the point cloud, color image, and depth image view back to the<br>default view.<br>Enable/disable point cloud colors.<br>Generate surfaces in the point cloud. Creates a 3D mesh appearance.<br>Reset the layout of the Zivid Studio window.<br>Toggle between full and regular screen mode.<br>Function                                                                         |
| Histogram<br>Reset 3D View<br>Color<br>Mesh<br>Reset UI Layout<br>Enter / Exit<br>Full Screen Mode<br>Help<br>View help online                 | H<br>C<br>F11 | Open the Histogram, a tool for analyzing pixel intensity distribution<br>on an image.<br>Reset the point cloud, color image, and depth image view back to the<br>default view.<br>Enable/disable point cloud colors.<br>Generate surfaces in the point cloud. Creates a 3D mesh appearance.<br>Reset the layout of the Zivid Studio window.<br>Toggle between full and regular screen mode.<br>Function<br>URL to the Zivid Knowledge Base.                                     |
| Histogram<br>Reset 3D View<br>Color<br>Mesh<br>Reset UI Layout<br>Enter / Exit<br>Full Screen Mode<br>Help<br>View help online<br>Legal Notice | H<br>C<br>F11 | Open the Histogram, a tool for analyzing pixel intensity distribution<br>on an image.Reset the point cloud, color image, and depth image view back to the<br>default view.Enable/disable point cloud colors.Generate surfaces in the point cloud. Creates a 3D mesh appearance.Reset the layout of the Zivid Studio window.Toggle between full and regular screen mode.FunctionURL to the Zivid Knowledge Base.Detailed information on Zivid and third-party software licenses. |

# 2.3 Available Views

There are three available views to choose from at the bottom of the Zivid Studio GUI.

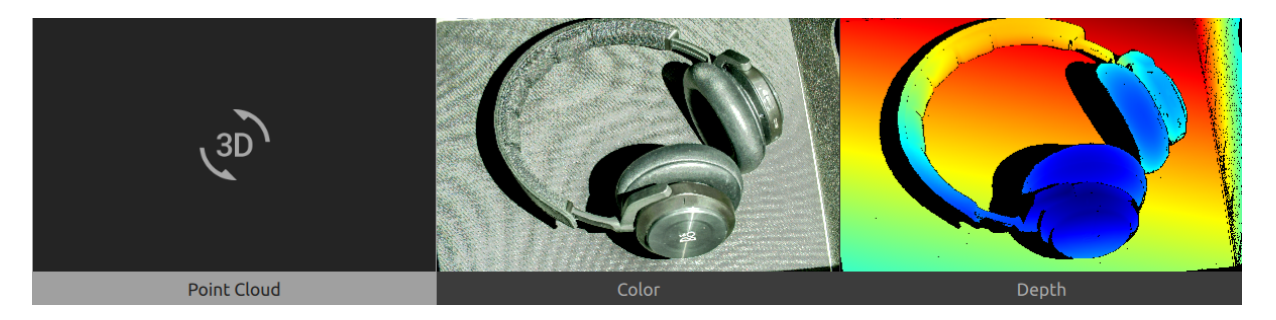

### 2.3.1 Point Cloud

This view displays the point cloud of the scene after a capture or after loading a ZDF file.

- Use the left mouse button to rotate the point cloud
- Use the right mouse button to pan.
- Zoom in or out by rolling the mouse wheel or, if available, by the middle mouse button followed by dragging the mouse.

Turning color and mesh on and off in this view helps evaluate the point cloud quality.

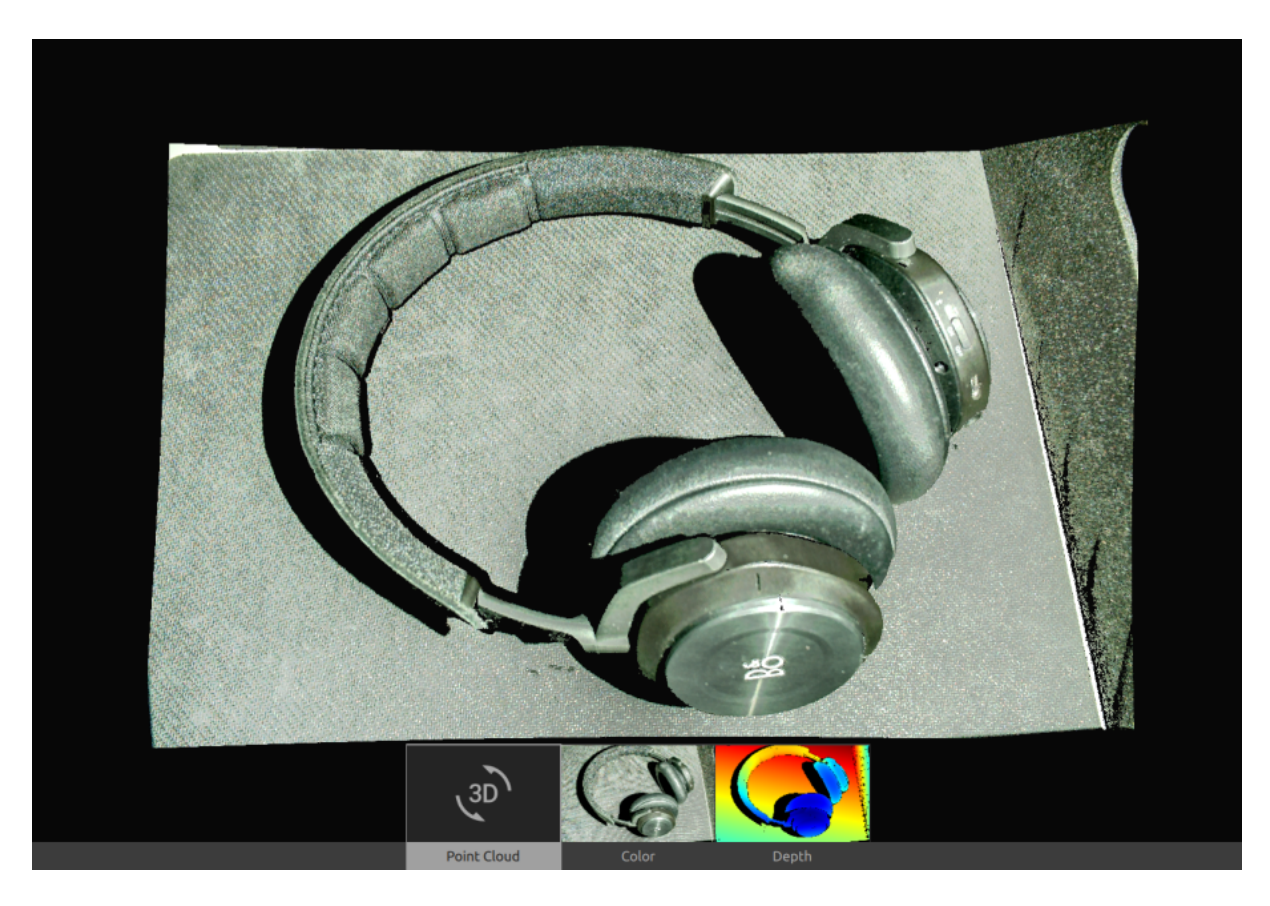

### 2.3.2 Color

This view displays the color image of the scene after a capture or after loading a ZDF file.

- Position the mouse pointer over a pixel in the image to get image coordinates, RGB, and SNR values. The pixel values are displayed in the status bar in the bottom left corner of the window.
- Zoom in or out by rolling the mouse wheel or, if available, by the middle mouse button followed by dragging the mouse.
- Use the right mouse button to pan the view.

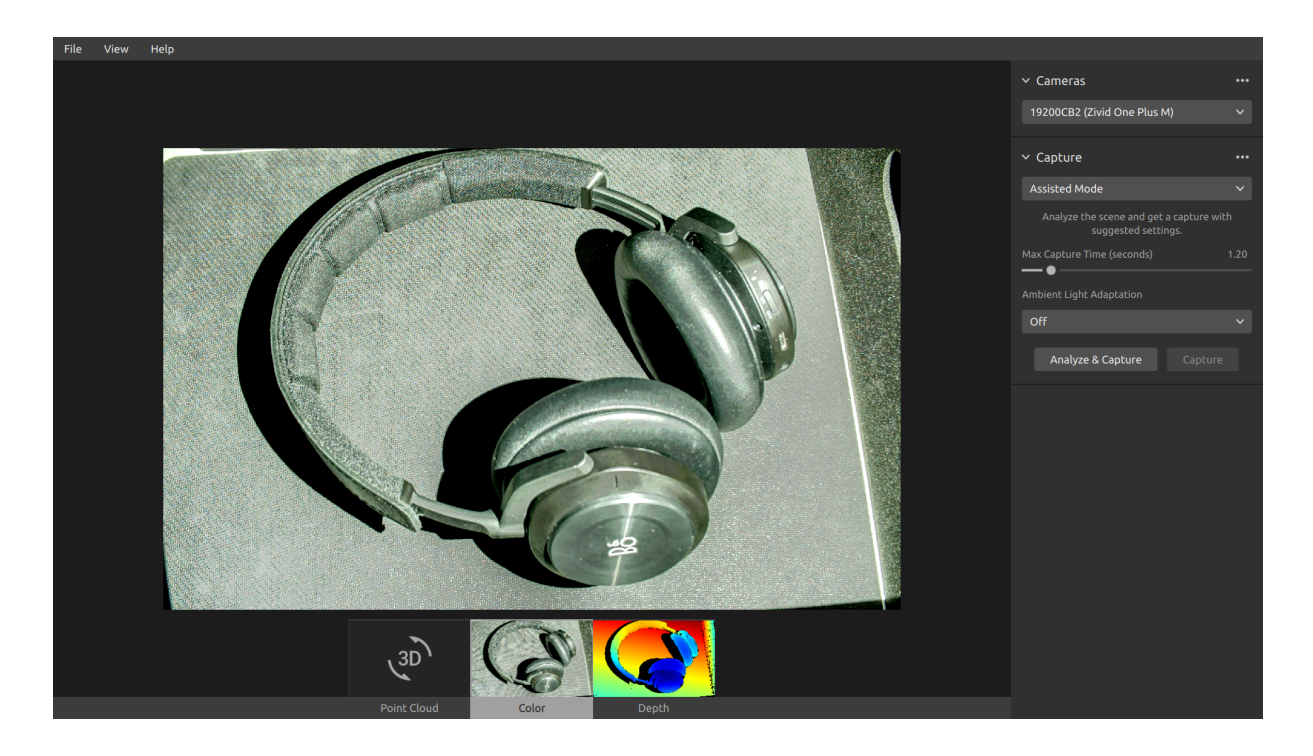

### 2.3.3 Depth

This view displays the depth image of the scene after a capture or after loading a ZDF file.

- Position the mouse pointer over a pixel in the image to get image coordinates, XYZ, and SNR values. The pixel values are displayed in the status bar in the bottom left corner of the window.
- Use the drop-down menu located at the top left corner of the view to modify the Z range.

The color scale represents the distance variation along the z-axis from the camera to the surfaces of the imaged objects.

#### help.zivid.com

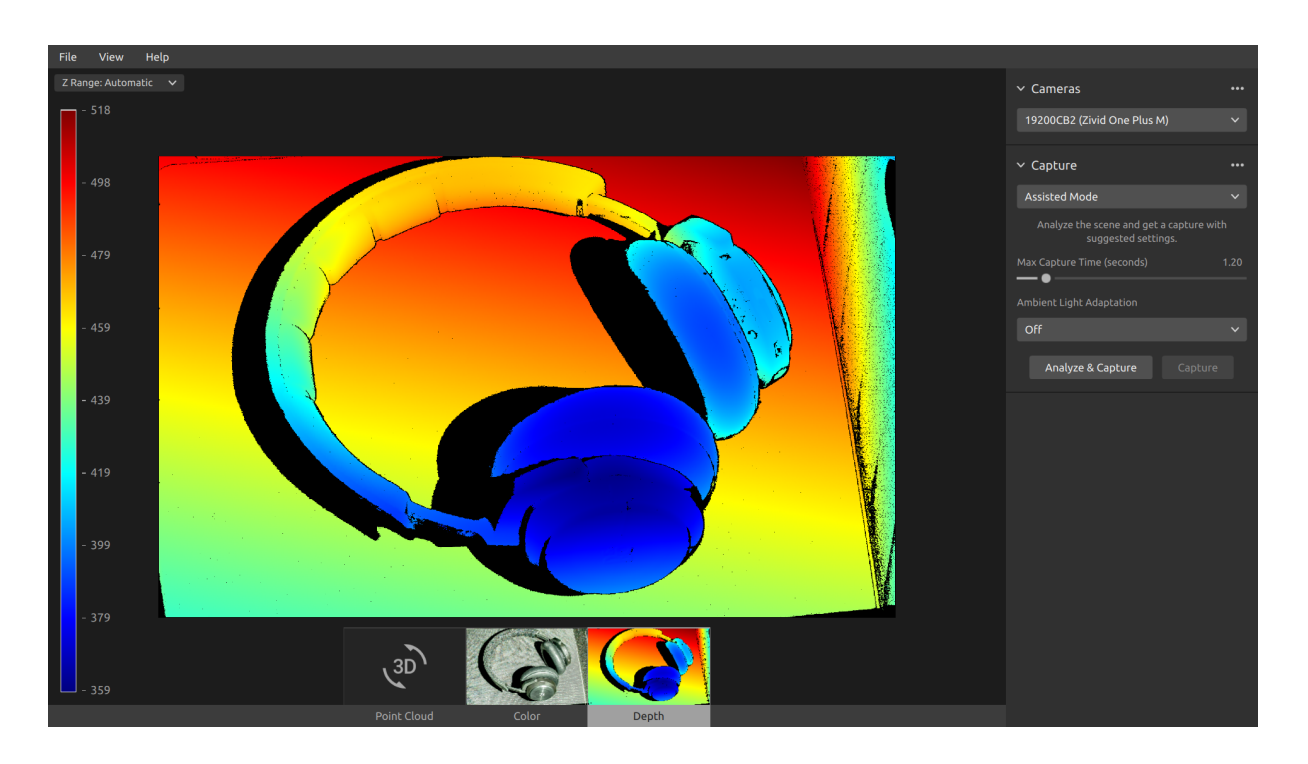

## 2.4 Control Panel

The control panel is located on the right side in the Zivid Studio GUI. It contains two sections:

This view displays the depth image of the scene after a capture or after loading a ZDF file.

- Camera
- Capture

### 2.4.1 Camera

This section is used to scan for, connect to, and disconnect from available cameras.

| ✓ Camera<br>Scan for connected cameras<br>C<br>No cameras found. Connect the Zivid camera to<br>the USB3 port on your PC. | ✓ Cameras     19200CB2 (Zivid One Plus M)     Connect ト                                                      | <ul> <li>Cameras</li> <li>19200CB2 (Zivid One Plus M)</li> <li>Capture</li> <li>Assisted Mode</li> </ul> | <br>k <sup>~</sup> | Camera<br>19200CB; Disconnect from active cameras<br>Capture<br>Assisted Mode V |  |
|----------------------------------------------------------------------------------------------------|----------------------------------------------------------------------------------------------------|----------------------------------------------------------------------------------------------------|--------------------|---------------------------------------------------------------------------------|--|
| Camera                                                                                                    | Function                                                                                                    |                                                                                                    |                    |                                                                                 |  |
| Scan for connected cameras                                                                                                | Show all cameras plu<br>number.                                                                              | ugged into the PC and                                                                                    | list the           | em by model and serial                                                          |  |
| Connect                                                                                                    | Connect to the camera selected in the drop-down menu. Zivid Studio can connect to a single camera at a time. |                                                                                                    |                    |                                                                                 |  |
| Disconnect from active camera                                                                                             | Disconnect from the a                                                                                        | active camera.                                                                                           |                    |                                                                                 |  |

### 2.4.2 Capture

This section is used to capture 3D images. Here you can control and configure the camera settings. This section has two modes:

- Assisted Mode
- Manual Mode

#### **Assisted Mode**

This mode is the easiest to use.

- Specify the maximum capture time
- Click "Analyze & Capture"

| ✓ Capture                                                 | •••  |
|-----------------------------------------------------------|------|
| Assisted Mode                                             |      |
| Analyze the scene and get a capture w suggested settings. |      |
| Max Capture Time (seconds)                                | 1.20 |
| Ambient Light Adaptation                                  |      |
| Off                                                       |      |
| Analyza O Cashura                                         |      |
| Analyze & Capture Capture                                 |      |

This triggers the camera to analyze the scene and output the camera settings required to cover as much of the dynamic range in the scene as possible. Immediately after this, the camera performs a second capture using these settings.

• The "Capture" button performs a capture with the settings suggested by the assisted capture, without additional scene analysis.

| ✓ Cameras                                                     |        | ✓ Cameras                                                 |      | ✓ Cameras                                                          |        | ✓ Cameras •••                                                        |
|---------------------------------------------------------------|--------|-----------------------------------------------------------|------|--------------------------------------------------------------------|--------|----------------------------------------------------------------------|
| 1925D813 (Zivid One Plus M)                                   | ~      | 1925D813 (Zivid One Plus M)                               | ~    | 1925D813 (Zivid One Plus M)                                        | ~      | 1925D813 (Zivid One Plus M) 🗸 🗸                                      |
| ✓ Capture                                                     |        | ✓ Capture                                                 |      | ✓ Capture                                                          |        | <ul> <li>Capture</li> <li>Expand all acquisitions</li> </ul>         |
| Assisted Mode                                                 | $\sim$ | Assisted Mode                                             | ~    | Assisted Mode                                                      | $\sim$ | Assisted / Collapse all acquisitions                                 |
| Analyze the scene and get a capture wi<br>suggested settings. | th     | Analyze the scene and get a capture w suggested settings. | ith  | Analyze the scene and get a capture with suggested settings.       | 1      | Analyze Reset to default                                             |
| Max Capture Time (seconds)                                    | 1.20   | Max Capture Time (seconds)                                | 1.20 | Max Capture Time (seconds) 1                                       | 1.20   | Max Capture Time (seconds) 1.20                                      |
| Ambient Light Adaptation                                      |        | Ambient Light Adaptation                                  |      | Ambient Light Adaptation                                           |        | Ambient Light Adaptation                                             |
| Off                                                           | ~      | 50 Hz                                                     | ~    | 50 Hz                                                              | $\sim$ | 50 Hz 🗸                                                              |
| Analyze & Capture Capture                                     | :      | Analyze & Capture Capture                                 | e    | Analyze & Capture Capture                                          |        | Analyze & Capture Capture                                            |
|                                                               |        |                                                           |      | > Acquisition 1                                                    |        | > Acquisition 1                                                      |
|                                                               |        |                                                           |      | ET: 10000   A: 12.70   B: 1.80   G: 1.00   BP:                     | : Off  | ET: 10000   A: 12.70   B: 1.80   G: 1.00   BP: Off                   |
|                                                               |        |                                                           |      | > Acquisition 2                                                    |        | > Acquisition 2                                                      |
|                                                               |        |                                                           |      | ET: 10000   A: 7.37   B: 1.80   G: 1.00   BP: C                    | Off    | E I: 10000   A: 4.02   B: 1.80   G: 1.21   BP: Off                   |
|                                                               |        |                                                           |      | > Acquisition 3<br>ET: 10000   A: 4.28   B: 1.80   G: 1.19   BP: 0 | Off    | > Acquisition 3<br>ET: 10000   A: 3.16   B: 1.80   G: 2.41   BP: Off |

"Ambient Light Adaptation" is used when ambient light (AC powered) is mixed with the camera's projector.

• Select your power grid frequency from the drop-down menu. 60 Hz is typically used in Japan, Americas, Taiwan, South Korea, and the Philippines. 50 Hz is the normal in the rest of the world.

Acquisition and processing (filters and color) settings appear at the bottom right corner of the "Capture" section after camera captures. It is possible to import/export all settings from/to disk.

Click File, then click Import/Export Settings

| Import Capture Settings                                                |              |                    |          |      |  |   |             |   |        | $\times$ |
|------------------------------------------------------------------------|--------------|--------------------|----------|------|--|---|-------------|---|--------|----------|
| ← → × ↑ 🖡 > This PC > OS (C:) > Users > Public > My Zivid Settings v 🕐 |              |                    |          |      |  |   |             |   |        |          |
| Organize   New folder                                                  |              |                    |          |      |  |   |             | • |        | ?        |
| Name                                                                   |              | Date modified      | Туре     | Size |  |   |             |   |        |          |
| 📔 Settings.yml                                                         |              | 5/30/2020 12:58 PM | YML File | 2 KB |  |   |             |   |        |          |
|                                                                        |              |                    |          |      |  |   |             |   |        |          |
|                                                                        |              |                    |          |      |  |   |             |   |        |          |
|                                                                        |              |                    |          |      |  |   |             |   |        |          |
|                                                                        |              |                    |          |      |  |   |             |   |        |          |
|                                                                        |              |                    |          |      |  |   |             |   |        |          |
|                                                                        |              |                    |          |      |  |   |             |   |        |          |
|                                                                        |              |                    |          |      |  |   |             |   |        |          |
|                                                                        |              |                    |          |      |  |   |             |   |        |          |
|                                                                        |              |                    |          |      |  |   |             |   |        |          |
|                                                                        |              |                    |          |      |  |   |             |   |        |          |
|                                                                        |              |                    |          |      |  |   |             |   |        |          |
|                                                                        |              |                    |          |      |  |   |             |   |        |          |
|                                                                        |              |                    |          |      |  |   |             |   |        |          |
| File name:                                                             | Settings.yml |                    |          |      |  | ~ | YML (*.yml) |   |        | $\sim$   |
|                                                                        |              |                    |          |      |  |   | Open        | ( | Cancel |          |

### Manual Mode

In the manual mode, users must configure all settings and manually.

### Acquisition

| Setting       | Function                                                                             |
|---------------|--------------------------------------------------------------------------------------|
| Exposure Time | The duration a single camera image is exposed to light.                              |
| Aperture      | The opening that controls the amount of light to the camera sensor through the lens. |
| Brightness    | The output power (the amount of light) emitted by the LED projector.                 |
| Gain          | The amplification of the signal from the camera sensor.                              |

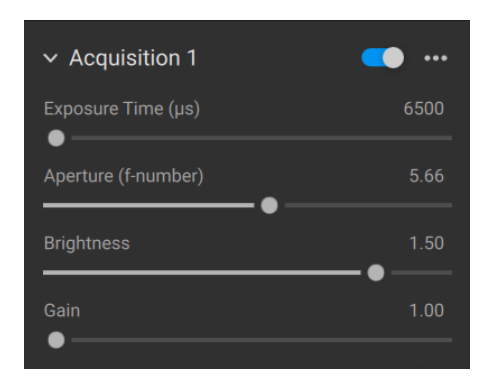

#### Filters

| Setting                | Function                                                                                                    |
|------------------------|----------------------------------------------------------------------------------------------------|
| Noise Filter           | Remove points where the projected pattern signal-to-noise-ratio is below the specified threshold.                                     |
| Outlier Filter         | Remove points if the distance to their neighboring pixels within the small local region is larger than the threshold specified in mm. |
| Reflection<br>Filter   | Remove points impacted by reflections and thus erroneous.                                                                             |
| Gaussian<br>Smoothing  | Perform Gaussian smoothing on the point cloud.                                                                                        |
| Contrast<br>Distortion | Corrects and/ or removes points affected by blurring in the camera lens.                                                              |

| ✓ Filters            | •••   |
|----------------------|-------|
| ✓ Noise              |       |
| Removal              |       |
| Threshold            | 10.00 |
| ✓ Outlier            |       |
| Removal              |       |
| Threshold<br>— ●     | 5.00  |
| ✓ Reflection         |       |
| Removal              |       |
| ✓ Smoothing          |       |
| Gaussian             | -     |
| Sigma 🕒 🚽            | 1.50  |
| ✓ Experimental       |       |
| ✓ ContrastDistortion |       |
| Correction           |       |
| Removal              | •     |

#### Color

The color temperature of ambient light affects the appearance of the color image. Set the white balance by adjusting blue, green and red color balance to make color images look natural.

| ∽ Color   | •••  |
|-----------|------|
| ✓ Balance |      |
| Blue      | 1.00 |
| Green     | 1.00 |
| Red       | 1.00 |
| •         |      |

#### Single and Live captures

- The "Single" button captures a single acquisition with the specified settings, which is then displayed.
- The "Live" button triggers continuous captures, which enable you to view the scene in real-time.

| ✓ Captur | e      |      | ••• |
|----------|--------|------|-----|
| Manual M | 1ode   |      | ~   |
|          | Single | Live |     |

#### HDR capture

For high dynamic range scenes, it is necessary to use multi-acquisition HDR. In this mode, the camera captures multiple acquisitions per 3D capture. Acquisition settings are configured per acquisition while the filters and color settings are configured per 3D capture.

| ✓ Capture | 9   |      | *** |
|-----------|-----|------|-----|
| Manual M  | ode |      | ~   |
|           | HDR | Live |     |

Once you select the manual mode, you can click the "Add Acquisition" button to add additional acquisitions. By default, each new acquisition added uses the settings of the previous acquisition.

You can clone a specific acquisition by clicking on the three dots next to that acquisition and then on the "Clone" acquisition option.

Use the same menu to reset acquisition settings or delete individual acquisitions. Disable or enable acquisitions with the checkbox.

Click the "HDR" button to capture an image with the acquisition settings specified; unchecked acquisitions are ignored by the capture.

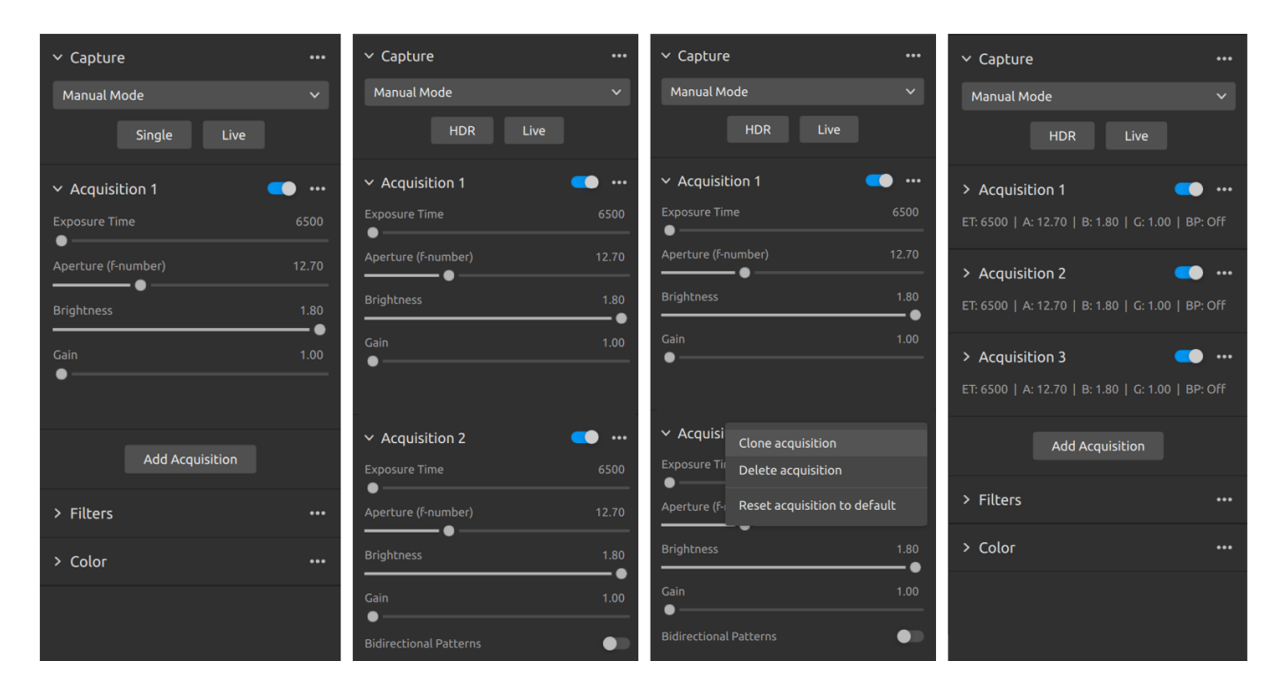

# 2.5 Quick Reference Index

| File                             | Shortcut     | Function                                                                                                    |
|----------------------------------|--------------|----------------------------------------------------------------------------------------------------|
| Open                             | Ctrl+O       | Load a ZDF filezdf is the native Zivid file format that includes point cloud, color image, and depth image data.               |
| Save                             | Ctrl+S       | Save a point cloud, color image, and depth image data to a ZDF file, the native Zivid file format.                             |
| Export                           | Ctrl+E       | Export a point cloud data to a file in unordered or ordered Polygon (PLY), ASCII (XYZ), or Point Cloud Data (PCD) file format. |
| Save Color image                 |              | Save a color image to a file in PNG, BMG, or JPG file format.                                                                  |
| Import Capture<br>Settings       | Crtl+Shift+I | Load saved capture settings from a file in YML into Zivid Stu-<br>dio.                                                         |
| Export Capture<br>Settings       | Crtl+Shift+E | Save current capture settings from Zivid Studio into a file in YML.                                                            |
| Exit                             | Alt+F4       | Exit Zivid Studio.                                                                                                    |
| View                             | Shortcut     | Function                                                                                                    |
| Histogram                        | Н            | Open the Histogram, a tool for analyzing pixel intensity distribution on an image.                                             |
| Reset 3D View                    |              | Reset the point cloud, color image, and depth image view back to the default view.                                             |
| Color                            | С            | Enable/disable point cloud colors.                                                                                             |
| Mesh                             |              | Generate surfaces in the point cloud. Creates a 3D mesh appearance.                                                            |
| Reset UI Layout                  |              | Reset the layout of the Zivid Studio window.                                                                                   |
| Enter / Exit Full Screen<br>Mode | F11          | Toggle between full and regular screen mode.                                                                                   |
| Help                             |              | Function                                                                                                    |
| View help online                 |              | URL to the Zivid Knowledge Base.                                                                                               |
| Legal Notice                     |              | Detailed information on Zivid and third-party software licenses.                                                               |
| System Info                      |              | Information on the system used by the Zivid software.                                                                          |
| Camera                           |              | Function                                                                                                    |
| Scan for connected ca            | imeras       | Show all cameras plugged into the PC and list them by model and serial number.                                                 |
| Connect                          |              | Connect to the camera selected in the drop-down menu. Zivid Studio can connect to a single camera at a time.                   |
| Disconnect                       |              | Disconnect from the active camera.                                                                                             |
| Capture                          |              | Function                                                                                                    |
| Assisted Mode                    |              | Switch to assisted capture mode.                                                                                               |
| Max Capture Time (se             | conds)       | Maximum capture time in seconds for assisted capture.                                                                          |
| Ambient Light Adaptat            | ion          | Specify if and to what ambient light frequency the assisted capture is to adapt.                                               |

| Analyze & Capture            | Trigger assisted capture to analyze the scene, then another capture, with the settings suggested by assisted capture.                      |
|------------------------------|----------------------------------------------------------------------------------------------------|
| Capture                      | Trigger capture with the settings that have already been sug-<br>gested by the assisted capture.                                           |
| Manual Mode                  | Switch to manual capture mode.                                                                                                    |
| Single                       | Trigger a single acquisition capture with the settings specified in the checked acquisition.                                               |
| Live                         | Trigger a continuous capture that allows viewing the scene in real-time.                                                                   |
| HDR                          | Trigger a multi-acquisition HDR capture with the settings specified in the checked acquisitions; unchecked acquisitions are ignored.       |
| Expand all acquisitions      | Expand the settings on all acquisitions.                                                                                                   |
| Collapse all acquisitions    | Collapse the settings on all acquisitions.                                                                                                 |
| Reset to default             | Reset the control panel to the default state.                                                                                              |
| Acquisition                  | Function                                                                                                    |
| Exposure Time                | The duration a single camera image is exposed to light. The exposure time ranges from 6 500 to 100 000 us.                                 |
| Aperture                     | The opening that controls the amount of light to the camera sensor through the lens. The f-number values range from 31.9 to 1.4.           |
| Brightness                   | The output power (the amount of light) emitted by the LED projector. The brightness ranges from 0 to 1.8.                                  |
| Gain                         | The amplification of the signal from the camera sensor. The gain values range from 1 to 16.                                                |
| Toggle switch                | Enable/disable the selected acquisition.                                                                                                   |
| Toggle switch                | Add a new acquisition resembling the setting of the selected acquisition.                                                                  |
| Delete acquisition           | Delete the selected acquisition.                                                                                                    |
| Add acquisition              | Add a new acquisition resembling the setting of the last acquisition.                                                                      |
| Reset acquisition to default | Reset the selected acquisition settings to default values.                                                                                 |
| Filters                      | Function                                                                                                    |
| Noise Filter                 | Remove points where the projected pattern signal-to-noise-<br>ratio is below the specified threshold.                                      |
| Outlier Filter               | Remove points if the distance to their neighboring pixels within the small local region is larger than the threshold spec-<br>ified in mm. |
| Reflection Filter            | Remove points impacted by reflections and thus erroneous.                                                                                  |
| Gaussian Smoothing           | Perform Gaussian smoothing on the point cloud.                                                                                             |
| Contrast Distortion          | Corrects and/ or removes points affected by blurring in the camera lens.                                                                   |
| Reset to default             | Reset the filters to the default state.                                                                                                    |

| Color               | Function                                                                                                    |
|---------------------|----------------------------------------------------------------------------------------------------|
| Blue color balance  | The color temperature of ambient light affects the appear-<br>ance of the color image. Setting white balance by adjusting<br>blue color balance makes the color image look natural. The<br>blue color balance parameter ranges between 1.0 and 2.0.   |
| Green color balance | The color temperature of ambient light affects the appear-<br>ance of the color image. Setting white balance by adjusting<br>green color balance makes the color image look natural. The<br>green color balance parameter ranges between 1.0 and 2.0. |
| Red color balance   | The color temperature of ambient light affects the appear-<br>ance of the color image. Setting white balance by adjusting<br>red color balance makes the color image look natural. The<br>red color balance parameter ranges between 1.0 and 2.0.     |
| Reset to default    | Reset the blue, green, and red color balance to the default state.                                                                                                    |

Zivid AS Gjerdrums vei 10A N-0484 Oslo Norway

©2020 Zivid AS. All rights reserved. Subject to change without notice.